## **Completing the Facility Information Element**

The Facility Information submittal element is the first section that <u>every</u> business needs to complete for their facility. The information you provide will determine which other CERS submittal elements are applicable to the facility and what information you need to report.

1. Click "Start"

\_Identificat

| Facility Information         No Previous Submittals         Start         Not Apple |                                                               |                        |         |                |
|-------------------------------------------------------------------------------------|---------------------------------------------------------------|------------------------|---------|----------------|
|                                                                                     | Facility Information                                          | No Previous Submittals | Start 🖪 | Not Applicable |
| Business Activities Business Owner/Operator Identification                          | Business Activities<br>Business Owner/Operator Identification |                        |         |                |

2. Carefully answer all questions for "Business Activities" and then click "Save".

| -Site Identification                                                                                                    |                                                                                                    |                                                                                                    |                        |
|----------------------------------------------------------------------------------------------------|----------------------------------------------------------------------------------------------------|----------------------------------------------------------------------------------------------------|------------------------|
| Facility Name Edit<br>Z's Cookies<br>Business Site Address Edit<br>9874 New Way<br>Martinez, CA 94553<br>County: Contra Costa                                                | CER SID<br>10158035                                                                                                    |                                                                                                    | View/Edit Location Map |
| Hazardous Materials                                                                                                    |                                                                                                    |                                                                                                    |                        |
| Does your facility have on site (for any<br>cubic feet for compressed gases (inclu-<br>below if present); or the applicable Fed<br>handle radiological materials in quantiti | purpose) at any one time, hazardous materials at or above 5<br>de liquids in ASTs and USTs); or is regulated under more res<br>eral threshold quantity for an extremely hazardous substanc<br>es for which an emergency plan is required pursuant to 10 C | 5 gallons for liquids, 500 pounds for solids, or 200<br>strictive local inventory reporting requirements (shown<br>e specified in 40 CFR Part 355, Appendix A or B; or<br>CFR Parts 30, 40 or 70? | ⊖Yes ⊖No               |
| Underground Storage Tank(s) (U                                                                                                    | ST)                                                                                                    |                                                                                                    |                        |
| Does your facility own or operate under                                                                                                    | ground storage tanks? 🕡                                                                                                    |                                                                                                    | ⊖Yes ⊖No               |
| Hazardous Waste                                                                                                    |                                                                                                    |                                                                                                    |                        |
| Does your facility generate Hazardous                                                                                                    | Waste? 🧧                                                                                                    |                                                                                                    | ⊖Yes ⊖No               |
| If yes, provide an EPA Identification Nu                                                                                                    | Imber (EPA ID).                                                                                                    |                                                                                                    |                        |
|                                                                                                    |                                                                                                    |                                                                                                    |                        |

## 3. Fill out "Business Owner/Operator Identification".

Please be sure to include the following requirements while completing your form:

In the "Identification" section, enter the Beginning Date (1/1/2016) and End Date (12/31/2016)

| Incontinue de la companya de la companya de la companya de la companya de la companya de la companya de la comp |                                                 |
|----------------------------------------------------------------------------------------------------|-------------------------------------------------|
| Operator Name 🖲                                                                                                 | Beginning Date Determing Date Determine         |
| Operator Name                                                                                                   | 1/1/2016 🛅 12/31/2016                           |
| Operator Phone Business Phone 🖲 Business Fax 🖻                                                                  | Dun & Bradstreet 💀 SIC Code 💀 🛛 Primary NAICS 🕺 |
| 123-123-1234 123-123-1234                                                                                       |                                                 |

• You will also need to include your SIC code. If you are not sure of your SIC code, please see below.

| Auto Body Shons                           | 7532   |
|-------------------------------------------|--------|
| Auto Repair Shops                         | 7538   |
| Car Dealers – New & Used                  | 5511   |
| Dry Cleaners                              | 7216   |
| Gasoline Stations (with Convenience Store | ) 5541 |
| Gasoline Stations (Other)                 | 5541   |

| lucitatication                                          |                                               |
|---------------------------------------------------------|-----------------------------------------------|
| Operator Name                                           | Beginning Date 😢 Ending Date 😢                |
|                                                         | 1/1/2015                                      |
|                                                         |                                               |
| Operator Phone Business Phone Business Fax Business Fax | Dun & Bradstreet V SIC Code V Primary NAICS V |
|                                                         |                                               |
|                                                         |                                               |
|                                                         |                                               |
| En 1994 (Char Martine A Juliana                         | Dulances Francesco Contract                   |
|                                                         |                                               |

• When entering the State Code for addresses on this form, make sure both letters are capitalized (use: CA not Ca or ca).

| Facility/Site Mailing Address Copy address        | Primary Emergency Contact                       |
|---------------------------------------------------|-------------------------------------------------|
| Mailing Address 🖗                                 | First & Last Name 🖲                             |
| City @ State ZIP/Postal Code @                    | Title                                           |
| Owner Carry address                               | Business Phone 24-Hour Phone Pager Number P     |
| First & Last Name Phone                           | Secondary Emergency Contact                     |
| Mailing Address                                   | Name 😟                                          |
| City State ZiP/Postal Code                        | Title 😧                                         |
| Country United States V For International Address | Business Phone 24-Hour Phone Pager Number P     |
| Billing Contact                                   | Environmental Contact Copy address              |
| First & Last Name Phone                           | First & Last Name Phone                         |
| Email @                                           | Email @                                         |
| Mailing Address                                   | Mailing Address NO.                             |
| City State ZIP/Postal Code<br>ca 94509            | City State ZIP/Postal Code                      |
| Country United States For International Address   | Country United States For International Address |

• At the bottom of the Owner/Operator form, fill in the number of employees at your facility under the "Locally-Collected Information" section

| -l ocally-Collected Information-                                                                                                    |                                                                                         |                                                                                                    |
|----------------------------------------------------------------------------------------------------|-----------------------------------------------------------------------------------------|----------------------------------------------------------------------------------------------------|
| Some or all of the following fields may be required by your local regulator(s)                                                                              |                                                                                         |                                                                                                    |
| Property Owner- First & Last Name      Phone      Mailing Address      City      City      Country      United States      V      For International Address | Assessor Parcel Number (APN) @ Number of Employees @ Facility ID (Regulator Provided) @ | NOTE: If you do<br>not provide this<br>information, your<br>submittal will <b>NOT</b><br>be accepted. |
|                                                                                                    |                                                                                         | Save Cancel                                                                                           |

When finished, slick "Save".

CERS will direct you back to the "Prepare Draft Submittal" page to continue.

4. If your facility generates Hazardous Waste, you MUST complete the "Hazardous Waste Generator Reporting Form". You may download and complete the Hazardous Waste Generator Form at <u>http://cchealth.org/hazmat/cers-instructions.php</u>

|                          |                                                                      | CONTRA<br>HEALTH S                                                                                                    | COSTA<br>ERVICES                                                                                                    |
|--------------------------|----------------------------------------------------------------------|----------------------------------------------------------------------------------------------------|----------------------------------------------------------------------------------------------------|
|                          | 2016 H                                                               | AZARDOUS WASTE GENE                                                                                                    | ERATOR REPORTING FORM                                                                                                    |
| FACII                    | TTY NAME:                                                            |                                                                                                    | SITE ID:                                                                                                    |
| CERS                     | D:                                                                   |                                                                                                    | EPA ID:                                                                                                    |
| This fro<br>fro<br>certi | form is require<br>on your facilit<br>fied collection<br>haz         | d to be submitted if your facility<br>y in 2015. Disposal includes pick<br>location. If your facility is in the<br>ardous waste was disposed of in        | had any amount of hazardous waste disposed of<br>ted up by a licensed transporter or taken to a<br>Hazardous Waste Generator Program, but no<br>2016, this form is still required. |
| D                        | etermine the<br>lendar year.                                         | amount of hazardous waste yo                                                                                                    | our business disposed of during the 2015                                                                                                    |
| T<br>W<br>(c             | otal Tonnage<br>(aste Disposed<br>alculation gui                     | of Hazardous<br>During <u>2015</u> :<br>de ou back)                                                                                                    | Tons                                                                                                    |
| I here<br>my kr          | by certify that<br>sowledge and t                                    | this form, including any accompa<br>whief.                                                                                                    | mying statements, is true and correct to the best                                                                                                    |
| Print                    | Name:                                                                |                                                                                                    | _                                                                                                    |
|                          | I                                                                    | NSTRUCTIONS FOR COMPLET                                                                                                    | TING THIS FORM ON BACK                                                                                                    |
|                          |                                                                      |                                                                                                    | n in one of the following many:                                                                                                    |
| SUBM                     | ITTAL OPTI                                                           | ONS - You may submit this form                                                                                                    | a in one of the followine ways.                                                                                                    |
| SUBM<br>1.               | Upload PDF<br>Documents<br>required.)                                | ONS - You may submit this form<br>document to your 2016 CERS su<br>n the Facility Information section                                                     | n in one of the following ways.<br>ibmittal under <u>Miscellaneous State Required</u><br>n. (If you are submitting via CERS, no signature                                          |
| SUBM<br>1.<br>2.         | Upload PDF<br>Documents<br>required.)<br>Fax to 925-6                | ONS – You may submit this form<br>document to your 2016 CERS su<br>in the Facility Information section<br>46-2073                                         | n in oue of the following ways.<br>ubmittal under <u>Miscellaneous State Required</u><br>u. (If you are submitting via CERS, no signature                                          |
| SUBM<br>1.<br>2.<br>3.   | Upload PDF<br>Documents<br>required.)<br>Fax to 925-6<br>Email PDF d | ONS - You may submit this form<br>document to your 2016 CERS su<br>in the Facility Information section<br>46-2073<br>ocument to <u>cccharmat@hsd.ccco</u> | a in to do the following ways.<br>Ibuintial under Miscellaneous State Required<br>n. (If you are submitting via CERS, no signature<br>NUMTY 315                                    |

Depending on your version of Adobe, you may need to save the document on your computer prior to filling it out, then "Save As" a PDF document.

Once you have completed and saved the form click "**Miscellaneous State Required Documents**"

| Facility Information                                                                    | DRAFT Sep. 19, 2014 Submit |     |
|-----------------------------------------------------------------------------------------|----------------------------|-----|
| E Business Activities                                                                   | Ready to Submit Edi        | lit |
| Business Owner/Operator Identification                                                  | Ready to Submit Edi        | dit |
| Discard Draft Submittal Miscellaneous State-Required Documents Add Comment To Regulator |                            |     |

Upload your document:

- a. Select "Upload Document" in the "Document Options" box
- b. Click "Browse" or "Choose File" and select the desired file.
- c. Enter a "**Document Title**" (HWG Reporting Form)
- d. Click "Save & Finish"

| Document Options                                                                                               | Document Upload(s)                                                                                                    | CERS Document Upload Police |
|----------------------------------------------------------------------------------------------------|----------------------------------------------------------------------------------------------------|-----------------------------|
| Public Internet URL     Provided Elsewhere in CERS     Provided to Regulator     Stored at Facility     Exempt | Upload Document<br>C:\Users\\wagner\Deskt<br>Date Authored (Required)<br>11/20/2014 III (Required)<br>Description/Comments (Optional) |                             |
| n9<br>**                                                                                                    | Save & Upload Again                                                                                                    | Save & Finish Cancel        |

If you are unable to upload a PDF version of the HWG Reporting form, you can fax it to our office. Please refer to the instructions for Faxing Required Documents, here <u>Faxing Required Documents</u>: